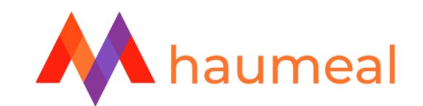

# SIMULATEUR INVESTISSEMENT EN SCPI

# PARAMETRER LES SCPI COMMERCIALISEES PAR VOTRE CABINET

Il est possible de saisir les caractéristiques des SCPI que vous proposez à vos clients dans l'administration d'HAUMEAL afin de pré-remplir l'interface du simulateur lorsque vous souhaitez réaliser une simulation pour vos clients.

#### **DEMARRER HAUMEAL**

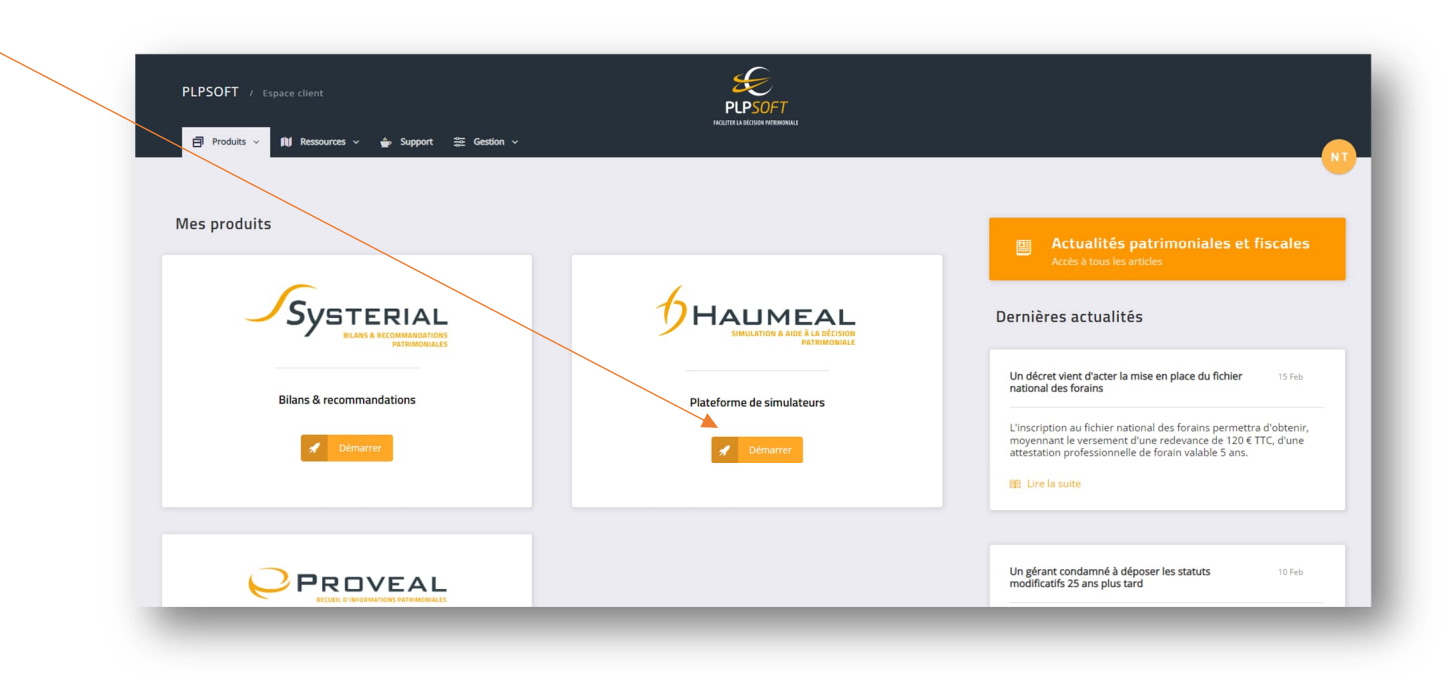

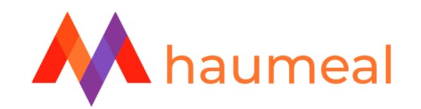

## SE RENDRE DANS L'ADMINISTRATION ET ACCEDER AUX PARAMETRES

Dérouler l'onglet « Administration » sur la barre latérale gauche :

| ţ | HAUMEAL / SIMULATIO      | ON & AIDE À LA DÉCISION PATR | IMONIALE            |          |                                    |                      | Guides et tutos | <ul> <li>€ 01 72 98 98 56</li> <li>✓ support@plpsoft.com</li> </ul> |
|---|--------------------------|------------------------------|---------------------|----------|------------------------------------|----------------------|-----------------|---------------------------------------------------------------------|
| Ŧ | Nathan TEST              | DERNIERS CLIENTS N           | NODIFIÉS            |          | DERNIÈRES SIMULATIO                | ONS EFFECTUÉES       |                 |                                                                     |
| * | Accueil                  | Voir tous les clients        | + Ajouter un client |          | Voir celles de tous les conseiller | s 🔵                  |                 |                                                                     |
| 2 | Clients                  | Dernière modification        | Client              | Dossiers | Dernière modification              | Nom                  | Simulateur      | Client                                                              |
|   | Simulations              | 15/02/2023 14:44:06          | Julie DONATION      | <b></b>  | 08/02/2023 10:53:19                | ETUDE SUCCESSION 1   | Succession      | Joséphine TARTUFFE                                                  |
|   | Import/Export de données | 15/02/2023 11:43:51          | Anne DUPONT         | -        | 18/01/2023 11:01:22                | ETUDE SUCCESSION 1   | Succession      | Anne NOUVELLE                                                       |
|   | Administration >         | 09/02/2023 17:07:47          | Bertrand AUJOURDHUI |          | 11/01/2023 10:48:21                | ETUDE NO1 SUCCESSION | Succession      | Jeanne ORDINATEUR                                                   |
| 2 | Espace client PLPSOFT    | 09/02/2023 09:35:39          | loséphine TARTUFFE  | <b></b>  | 28/12/2022 14:55:24                | ETUDE SUCCESSION N1  | Succession      |                                                                     |
| 6 | Déconnexion              |                              |                     |          | 27/12/2022 16:42:23                |                      | Bilan retraite  |                                                                     |
|   |                          | 01/02/2023 11:25:29          | Jeanne HIVER        | -        |                                    |                      |                 |                                                                     |
|   |                          | _                            |                     |          |                                    |                      |                 |                                                                     |

Cliquer sur « Paramètres » :

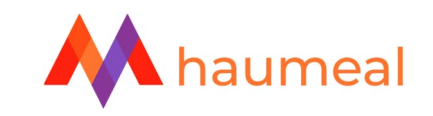

|                        | MULATION & AIDE À LA DÉCISION PATI | RIMONIALE           |          |                                    |                    | Guides et tutos | <ul> <li>01 72 98 98 56</li> <li>support@plpsoft.com</li> </ul> |
|------------------------|------------------------------------|---------------------|----------|------------------------------------|--------------------|-----------------|-----------------------------------------------------------------|
| Nathan TEST<br>PLPSOFT |                                    | MODIFIÉS            |          | DERNIÈRES SIMULATIO                | INS EFFECTUÉES     |                 |                                                                 |
| Accueil                | ■ Voir tous les clients            | + Ajouter un client |          | Voir celles de tous les conseiller | s 🔵                |                 |                                                                 |
| Clients                | Dernière modification              | Client              | Dossiers | Dernière modification              | Nom                | Simulateur      | Client                                                          |
| Simulations            | 15/02/2023 14:44:06                | Julie DONATION      |          | 08/02/2023 10:53:19                | ETUDE SUCCESSION 1 | Succession      | Joséphine TARTUFFE                                              |
| Mes outils             | > 15/02/2023 11:43:51              | Anne DUPONT         |          | 18/01/2023 11:01:22                | ETUDE SUCCESSION 1 | Succession      | Anne NOUVELLE                                                   |
| 🛃 Administration       | ✓ 09/02/2023 17:07:47              | Bertrand AUJOURDHUI | -        | 28/12/2022 14:55:24                |                    | Succession      | Jeanne ORDINATEUR                                               |
| Rapports               | > 09/02/2023 09:35:39              | Joséphine TARTUFFE  | =        | 27/12/2022 16:42:23                |                    | Bilan retraite  |                                                                 |
| Paramètres             | 01/02/2023 11:25:29                | Jeanne HIVER        | <b></b>  |                                    |                    |                 |                                                                 |
| Espace client PLPSOFT  |                                    |                     |          |                                    |                    |                 |                                                                 |
| Déconnexion            | AIDE & OUTILS                      |                     |          |                                    |                    |                 |                                                                 |

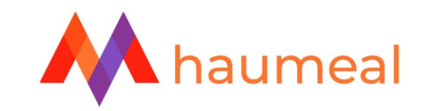

Dans les paramètres, cliquer sur « Produits » :

|                          | & AIDE À LA DÉCISION PATRIMONIALE    |           | Guides et tutos | <ul> <li>€ 01 72 98 98 56</li> <li>☑ support@plpsoft.com</li> </ul> |
|--------------------------|--------------------------------------|-----------|-----------------|---------------------------------------------------------------------|
| L Nathan TEST ≓          | Accueil / Administration / Outils    |           |                 |                                                                     |
| 希 Accueil                | PARAMÈTRES                           |           |                 |                                                                     |
| E Clients                | Simulateurs Type                     | Libéllé   | Actions         |                                                                     |
| Lul Simulations          | Produits                             | + Ajouter |                 |                                                                     |
| Import/Export de données | Agrégation Cenregistrer              |           |                 |                                                                     |
| 🚔 Mes outils >           |                                      |           |                 |                                                                     |
| 🍰 Administration 🗸 🗸     |                                      |           |                 |                                                                     |
| Rapports >               | © 2023 PLPSOFT Tous droits réservés. |           |                 |                                                                     |
| Paramètres               |                                      |           |                 |                                                                     |
|                          |                                      |           |                 |                                                                     |

#### « Ajouter » un produit :

| AMETRES     |             |           |         |
|-------------|-------------|-----------|---------|
| Simulateurs | Туре        | Libéllé   | Actions |
| Produits    |             | + Ajouter |         |
| Agrégation  | Enregistrer |           |         |
|             |             |           |         |
|             |             |           |         |
|             |             |           |         |

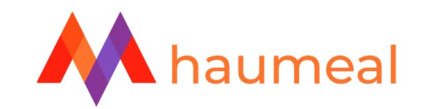

Commencer par saisir le libellé de la SCPI à paramétrer :

| NAMETICES   |                        |         |
|-------------|------------------------|---------|
| Simulateurs | Type Libellé           | Actions |
| Produits    | SCPI V SCPI Européenne | 区面峰     |
| Agrégation  | + Ajouter              |         |
|             | Emeridan               |         |
|             | ciregoue               |         |
|             |                        |         |
|             |                        |         |

Accéder à la saisie du détail de la SCPI en cliquant sur le bouton « Editer le produit » :

| Simulateurs | Туре        | Libellá           |           | Artions |
|-------------|-------------|-------------------|-----------|---------|
| Produits    | SCPI        | ✓ SCPI Européenne |           |         |
| Agrégation  |             |                   | + Ajouter |         |
|             | Enregistrer |                   |           |         |
|             |             |                   |           |         |
|             |             |                   |           |         |

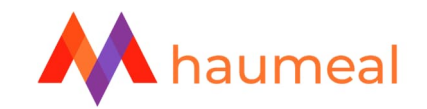

Renseigner tous les paramètres relatifs à la SCPl<sup>1</sup> :

| Simulateurs            | CARACTÉRISTIQUES FINANCIÈRES & FISCALES                              |      | net State State St | tour à la list |
|------------------------|----------------------------------------------------------------------|------|----------------------------------------------------------------------------------------------------|----------------|
| Produits<br>Agrégation | CARACTÉRISTIQUES GLOBALES                                            |      |                                                                                                    |                |
|                        | Prix de souscription unitaire en pleine propriété                    |      | Taux de distribution                                                                                                    |                |
|                        |                                                                      | €    |                                                                                                    | 91             |
|                        | Périodicité des dividendes                                           |      |                                                                                                    |                |
|                        | Trimestrielle                                                        | ~    |                                                                                                    |                |
|                        | Ecart entre le prix de souscription et le prix de retrait            |      | Taux de revalorisation des parts                                                                                                    |                |
|                        |                                                                      | 96   |                                                                                                    | 9              |
|                        | Délai de jouissance                                                  |      |                                                                                                    |                |
|                        |                                                                      | mois |                                                                                                    |                |
|                        | COMPOSITION                                                          |      |                                                                                                    |                |
|                        | S'agit-il d'une SCPI internationale ?                                |      | Non Oui                                                                                                    |                |
|                        | CARACTÉRISTIQUES EN PLEINE PROPRIÉTÉ                                 |      |                                                                                                    |                |
|                        | Dispositif                                                           |      |                                                                                                    |                |
|                        | Classique                                                            | ~    |                                                                                                    |                |
|                        | CARACTÉRISTIQUES EN NUE-PROPRIÉTÉ                                    |      |                                                                                                    |                |
|                        | Souscription en démembrement - clés de démembrement selon la durée 💌 |      |                                                                                                    |                |
|                        | Sauvegarder                                                          |      |                                                                                                    |                |
|                        |                                                                      |      |                                                                                                    |                |

<sup>&</sup>lt;sup>1</sup> Se référer au Guide & Tuto « Investissement en SCPI » - « Prise en main du simulateur Investissement SCPI » afin de connaître le détail des cases.

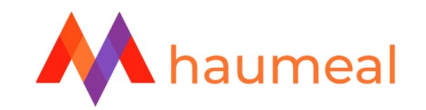

Exemple de remplissage des paramètres pour une SCPI :

| Simulateurs | CARACTÉRISTIQUES FINANCIÈRES & FISCALES                            |      |                                  | ິງ Retour à la lis |
|-------------|--------------------------------------------------------------------|------|----------------------------------|--------------------|
| Produits    |                                                                    |      |                                  |                    |
| Agrégation  | CARACTÉRISTIQUES GLOBALES                                          |      |                                  |                    |
|             | Prix de souscription unitaire en pleine propriété                  |      | Taux de distribution             |                    |
|             | 1000                                                               | €    | 4                                |                    |
|             | Périodicité des dividendes                                         |      |                                  |                    |
|             | Trimestrielle                                                      | ~    |                                  |                    |
|             | Ecart entre le prix de souscription et le prix de retrait          |      | Taux de revalorisation des parts |                    |
|             | 10                                                                 | 96   | 4                                |                    |
|             | Délai de jouissance                                                |      |                                  |                    |
|             | 6                                                                  | mois |                                  |                    |
|             | COMPOSITION                                                        |      |                                  |                    |
|             | S'agit-il d'une SCPI internationale ?                              |      | Non Oui                          |                    |
|             | CARACTÉRISTIQUES EN PLEINE PROPRIÉTÉ                               |      |                                  |                    |
|             | Dispositif                                                         |      |                                  |                    |
|             | Classique                                                          | ~    |                                  |                    |
|             | CARACTÉRISTIQUES EN NUE-PROPRIÉTÉ                                  |      |                                  |                    |
|             | Souscription en démembrement - clés de démembrement selon la durée |      |                                  |                    |
|             | Sauvegarder                                                        |      |                                  |                    |

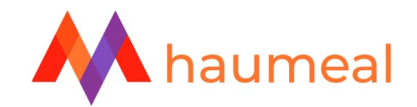

Dans le cas où il s'agit d'une SCPI Internationale, glisser le curseur sur « Oui », et accéder au détail de l'allocation géographique des dividendes :

| Simulateurs | CARACTÉRISTIQUES FINANCIÈRES & FISCALES                                                 | 🅤 Retour à la li |
|-------------|-----------------------------------------------------------------------------------------|------------------|
| Produits    |                                                                                         |                  |
| Agrégation  |                                                                                         |                  |
|             | Prix de souscription unitaire en pleine propriété                                       |                  |
|             | 1000 4                                                                                  |                  |
|             | Périodicité des dividendes                                                              |                  |
|             | Trimestrielle                                                                           |                  |
|             | Ecart entre le prix de souscription et le prix de retrait Taux de revalorisation des pa | arts             |
|             | 10 96 4                                                                                 |                  |
|             | Délai de iouissance                                                                     |                  |
|             | 6 mois                                                                                  |                  |
|             | COMPOSITION                                                                             |                  |
|             | S'agit-il d'une SCPI internationale ?                                                   |                  |
|             | CARACTÉRISTIQUES EN PLEINE PROPRIÉTÉ                                                    |                  |
|             | Dispositif                                                                              |                  |
|             | Classique 🗸                                                                             |                  |
|             | CARACTÉRISTIQUES EN NUE-PROPRIÉTÉ                                                       |                  |
|             | Souscription en démembrement - clés de démembrement selon la durée                      |                  |
|             | Sauvegarder                                                                             |                  |

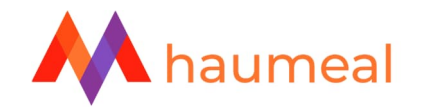

Saisir dans cet onglet le ou les pays (y compris la France) où la SCPI détient des immeubles, en précisant la quote-part du dividende brut. En fonction du pays étranger sélectionné, le logiciel propose automatiquement la méthode d'élimination de la double imposition. Le total doit être égal à 100 % :

| Simulateurs |                                                                                                    |                                          |
|-------------|----------------------------------------------------------------------------------------------------|------------------------------------------|
| Produits    | MONTANT DES DIVIDENDES - DETAILS                                                                                                    | Retour à la list                         |
| Agrégation  | Saisie des quotes-parts de dividende en fonction des pays                                                                                                    |                                          |
|             | Veuillez saisir le ou les pays (y compris la France) où la SCPI détient des immeubles, en précisant la quote-part du dividende brut. En fonction du pays étranger séle<br>automatiquement la méthode d'élimination de la double imposition. | ectionné, le logiciel propose            |
|             | Aucun élément pour le moment<br>+ Ajouter                                                                                                    |                                          |
|             | Vous n'avez pas atteint 100 % du montant investi. Veuillez modifier vos quotes-parts et / ou montants déjà saisis. Vous pouvez également ajouter un ou plusieurs pa atteindre 100 %.                                                        | ays et saisir les revenus associés, pour |
|             | Valider                                                                                                    |                                          |
|             |                                                                                                    |                                          |

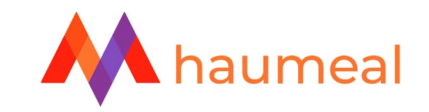

### Exemple :

| PARAMÈTRES           |                                                                                                    |                                                                                            |                        |
|----------------------|----------------------------------------------------------------------------------------------------|--------------------------------------------------------------------------------------------|------------------------|
| Simulateurs Produits | MONTANT DES DIVIDENDES - DÉTAILS                                                                                                    |                                                                                            | ິງ Retour à la liste   |
| Agrégation           | Veuillez saisir le ou les pays (y compris la France) où la SCPI détient des immeuble<br>automatiquement la méthode d'élimination de la double imposition. | es, en précisant la quote-part du dividende brut. En fonction du pays étranger sélectionne | é, le logiciel propose |
|                      | Pays source du revenu : Pays-Bas<br>Quote-part du dividende<br>30 %                                                                                       | Pays source de revenu<br>Pays-Bas                                                          | <b>₫</b> -             |
|                      | Méthode d'élimination de la double imposition en France<br>Taux effectif d'imposition                                                                     | Taux d'imposition de la SCPI dans le pays étranger                                         |                        |
|                      | Pays source du revenu : italie                                                                                                    |                                                                                            | <b>ā</b> —             |
|                      | Quote-part du dividende                                                                                                    | Pays source de revenu<br>Italie                                                            |                        |
|                      | Méthode d'élimination de la double imposition en France<br>Crédit d'impôt égal à l'impôt français 💙                                                       | Taux d'imposition de la SCPI dans le pays étranger                                         |                        |
|                      | Pays source du revenu : Belgique                                                                                                    |                                                                                            | <b>ā</b> —             |
|                      | Pays source du revenu : Finlande                                                                                                    |                                                                                            | <b>ā</b> +             |
|                      | Pays source du revenu : Allemagne                                                                                                    |                                                                                            | <b>ā</b> +             |
|                      | Pays source du revenu : France                                                                                                    | + Alouter                                                                                  | â +                    |
|                      |                                                                                                    | Valider                                                                                    |                        |
|                      |                                                                                                    |                                                                                            |                        |

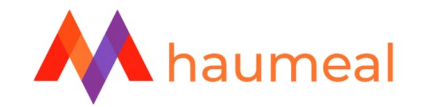

Vous pouvez aussi renseigner les clés de démembrement (valeurs de l'usufruit et de la nue-propriété, exprimées en % de la valeur pleine propriété de la part ainsi qu'en €) pour des durées de démembrement de 3 à 20 ans.

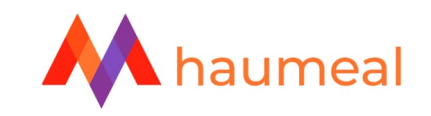

| USCRIPTION EN DÉMEMBREMENT - CLÉ         | ÉS DE DÉMEMBREMENT SELON LA DURÉE                    |                                 |                                                | 🕥 Retour à la liste       |
|------------------------------------------|------------------------------------------------------|---------------------------------|------------------------------------------------|---------------------------|
| pel du prix unitaire en pleine propriété |                                                      |                                 |                                                |                           |
| 500                                      |                                                      | E                               |                                                |                           |
| Durée de démembrement (années)           | Prix de la nue-propriété en % de la pleine propriété | Prix de la nue propriété en EUR | Prix de l'usufruit en % de la pleine propriété | Prix de l'usufruit en EUR |
| 3                                        |                                                      |                                 |                                                |                           |
| 4                                        |                                                      |                                 |                                                |                           |
| 5                                        |                                                      |                                 |                                                |                           |
| 6                                        |                                                      |                                 |                                                |                           |
| 7                                        |                                                      |                                 |                                                |                           |
| 8                                        |                                                      |                                 |                                                |                           |
| 9                                        |                                                      |                                 |                                                |                           |
| 10                                       | 65,00 %                                              | 975 €                           | 35,00 %                                        | 525€                      |
| 11                                       |                                                      |                                 |                                                |                           |
| 12                                       |                                                      |                                 |                                                |                           |
| 13                                       |                                                      |                                 |                                                |                           |
| 14                                       |                                                      |                                 |                                                |                           |
| 15                                       |                                                      |                                 |                                                |                           |
| 16                                       |                                                      |                                 |                                                |                           |
| 17                                       |                                                      |                                 |                                                |                           |
| 18                                       |                                                      |                                 |                                                |                           |
| 19                                       |                                                      |                                 |                                                |                           |
| 20                                       |                                                      |                                 |                                                |                           |
|                                          |                                                      |                                 |                                                |                           |
|                                          |                                                      |                                 |                                                |                           |

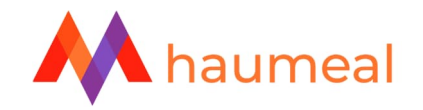

Ne pas oublier de **SAUVEGARDER** votre saisie avant de retourner à votre liste :

| <ul> <li>Simulateurs</li> <li>Produits</li> </ul> | CARACTÉRISTIQUES FINANCIÈRES & FISCALES                              |      | າ Ret                            | our à la liste |
|---------------------------------------------------|----------------------------------------------------------------------|------|----------------------------------|----------------|
| Agrégation                                        | CARACTÉRISTIQUES GLOBALES                                            |      |                                  |                |
|                                                   | Prix de souscription unitaire en pleine propriété                    |      | Taux de distribution             |                |
|                                                   | 1000                                                                 | €    | 4                                | 96             |
|                                                   | Périodicité des dividendes                                           |      |                                  |                |
|                                                   | Trimestrielle                                                        | *    |                                  |                |
|                                                   | Ecart entre le prix de souscription et le prix de retrait            |      | Taux de revalorisation des parts |                |
|                                                   | 10                                                                   | 96   | 4                                | 96             |
|                                                   | Délai de jouissance                                                  |      |                                  |                |
|                                                   | 6                                                                    | mois |                                  |                |
|                                                   | COMPOSITION                                                          |      |                                  |                |
|                                                   | S'agit-il d'une SCPI internationale ?                                |      | Non Oui                          |                |
|                                                   | CARACTÉRISTIQUES EN PLEINE PROPRIÉTÉ                                 |      |                                  |                |
|                                                   | Dispositif                                                           |      |                                  |                |
|                                                   | Classique                                                            | ~    |                                  |                |
|                                                   | CARACTÉRISTIQUES EN NUE-PROPRIÉTÉ                                    |      |                                  |                |
|                                                   | Souscliption en démembrement - clés de démembrement selon la durée 🤜 |      |                                  |                |
|                                                   |                                                                      |      |                                  |                |
|                                                   | Sauvegarder                                                          |      |                                  |                |

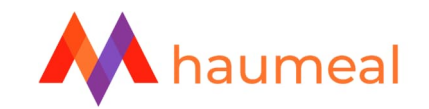

### Enregistrer votre liste<sup>2</sup> :

| aramètres enregistrés avec succè | s           |                   |           |         |  |
|----------------------------------|-------------|-------------------|-----------|---------|--|
| Simulateurs                      | Туре        | Libellé           |           | Actions |  |
| Produits                         | SCPI        | ✓ SCPI Européenne |           | c'ā u   |  |
| Agrégation                       |             |                   | + Ajouter |         |  |
|                                  | Enregistrer |                   |           |         |  |
|                                  |             |                   |           |         |  |

<sup>&</sup>lt;sup>2</sup> Vous pouvez créer autant de SCPI que vous en commercialisez au sein de votre cabinet / entreprise.

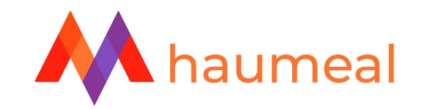

Commencer une simulation SCPI en utilisant les SCPI paramétrées :

|                                                                                                    | ION & AIDE À LA DÉCISION PATRIMONIALE                                                                                                    | Guides et tutos<br>Guides et tutos<br>↓ 01 72 98 98 56<br>Support@plpsoft.com                                                                                                    |
|----------------------------------------------------------------------------------------------------|----------------------------------------------------------------------------------------------------|----------------------------------------------------------------------------------------------------|
| L Nathan TEST ≓<br>PLPSOFT ≓                                                                                                    | Accueil / Mes clients / Julie DONATION / Dossier de Julie DONATION - REF Bilan patrimonial Objectifs Diagnostic                                                                                                    | 😥 Générer un rapport                                                                                                    |
| 🕋 Accueil                                                                                                    |                                                                                                    |                                                                                                    |
| Clients                                                                                                    | CLIENT                                                                                                    |                                                                                                    |
| Import/Export de données         Import/Export de données         Mes outils       >         Administration       >         Espace client PLPSOFT       ↓         Déconnexion       ↓ | Civilité     Nom     Retraite       Mme     DONATION     Investissement Immobilier       Date de naissance     Investissement en SCPI       01/01/1968     Plus-values immobilières       SITUATION     Plus-values immobilières       Situation familiale     Régime matrimonial       Marié(e)     Communauté réduite aux acquêts | Civilité Nom Prénom<br>M.  DONATION Bertrand Date de naissance 10/05/1970  SUCCESSIBLES ET LIBÉRALITÉS Successibles Libéralités 2 successible(s)                                                                                                    |
|                                                                                                    | PATRIMOINE Actifs / Passifs                                                                                                    | BUDGET<br>Mes indicateurs<br>0.00 %<br>Taux d'endettement bancaire<br>0.00 %<br>0.00 % |

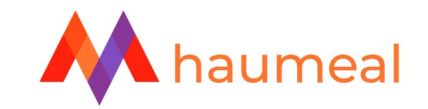

Sélectionner votre SCPI dans « Choix de SCPI » :

| ISSEMENT EN SCPI                                                                                                    |                                                         |
|----------------------------------------------------------------------------------------------------|---------------------------------------------------------|
| SÉLECTION DE SCPI ET DURÉE DE SIMULATION                                                                                                    | VOTRE INVESTISSEMENT +                                  |
| Choix de SCPI SCPI SCPI SCPI ScPI ScPI ScPI ScPI ScPI ScPI ScPI Sc                                                                                                    |                                                         |
| Date d'acquisition des parts CPI saisie manuellement SCPI Européenne Portefeuille de SCPI                                                                                                    | RÉSULTATS DE L'OPÉRATION                                |
| Durée de la simulation 20 ans                                                                                                    | Détail de votre opération 🗸                             |
| Données       Dividendes et         SCPI       Tiscalité       Financement       Situation au terme         Caractéristiques de la souscription       Mode de souscription       Pleine propriété •         Dispositif       SCPI classique • | Remplissez les champs pour voir appaitre les graphiques |
| Montants                                                                                                    |                                                         |
| Saisie du montant global du montant unitaire des parts                                                                                                    |                                                         |
|                                                                                                    |                                                         |
|                                                                                                    |                                                         |

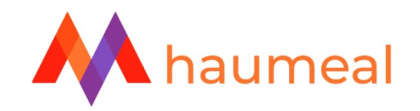

Une fois la SCPI sélectionnée, les cases préremplies dans les paramètres seront automatiquement grisées. Il sera alors nécessaire de remplir les autres cases. Il est possible d'effectuer la simulation<sup>3</sup>. Vous pouvez également composer un portefeuille de différentes SCPI pré-paramétrées via la sélection de ce choix dans le sélecteur « Choix de SCPI ».

<sup>&</sup>lt;sup>3</sup> Cf le Guide & Tuto : HAUMEAL – Module Immobilier privé – Investissement en SCPI – Prise en main du simulateur Investissement en SCPI